## **Maintenance Requests in FMX**

From the Quick Links menu on the district website (www.hask12.org) choose Staff Resources.

## **Staff Resources** Choose Staff Login Clever Destiny Library System You will be prompted to walk **Discovery Education** through logging in using your e-Funds / Office ΗΟΓΙΥ email and email password. You easyCBM Staff will be prompted for Oakland Employee Benefits/Navigator Schools login and Duo. (You may Email for Holly (Gmail) not see this if you have already External Sub Frontline Login AREA SCHOOLS gone through these options to Facility Use access your email today.) Foxbright Login Log in Frontline Consortium HAS Atlas ⇔) Log in HMS Leader in Me Sign in jodi.berry@hask12.org ۴-G Staff Login i-Ready Login oue to FM Illuminate DnA Need an account? Literacy Footprints - Digital Read Maintenance Request © 2024 FMX | Terms | Privacy Schools C Sign in Check for a Duo Push jodi.berry@hask12.org Verify it's you by approving the notification... **Berkley School District** 9-Clarenceville School District ..... Sent to "IOS" (-----3380) Sign in Sign in using your school district account. Forgot password? Click here to reset. Lamphere Public Schools Lapeer Community Schools Madison District Public Schools Novi Community School District Other options Oak Park Schools Secured by Duo Need help? Southfield Public School District West Bloomfield School District G Sign in with Google By continuing, Google will share your name, email address, language Sign in to gofmx.com preference, and profile picture with gofmx.com. See gofmx.com's Privacy Policy and Terms of Service. jodi.berry@hask12.org You can manage Sign in with Google in your Google Account.

Cancel Continue

## Click the **New Request** button at the top of the screen and choose **Maintenance Request**.

| 1                              | Calendar<br>July 2024 • < > TODAY Month • |     |              |     |                                                                       |             |             |            |  |  |
|--------------------------------|-------------------------------------------|-----|--------------|-----|-----------------------------------------------------------------------|-------------|-------------|------------|--|--|
|                                | Search calendar                           | Q   | Saved Filter |     |                                                                       | New request |             |            |  |  |
| Q Reservation Finder           | Sun                                       | Mon | Tue          | Wed | Thu                                                                   | Fri         | Schedule r  | equest     |  |  |
| 🛱 Calendar                     | 30                                        | 1   | 2            | 3   | 4                                                                     |             | B Maintenan | ce request |  |  |
| B Maintenance Requests         |                                           |     |              |     |                                                                       |             |             |            |  |  |
| () Schedule Requests           | 7                                         | 8   | 9            | 10  | 11                                                                    | 12          | 13          |            |  |  |
| ⑦ Help & Updates               |                                           |     |              |     |                                                                       |             |             |            |  |  |
| 卨 My Logs                      | 14                                        | 15  | 16           | 17  | 18<br>© <b>2:15p - 6p</b><br>2741182 - FMX SUPPORT -<br>HHS Gymnasium | 19          | 20          |            |  |  |
|                                | 21                                        | 22  | 23           | 24  | 25                                                                    | 26          | 27          |            |  |  |
|                                | 28                                        | 29  | 30           | 31  | () 2:15p - 6p<br>2741182 - FMX SUPPORT -<br>HHS Gymnasium             | 2           | 3           |            |  |  |
|                                | 4                                         | 5   | 6            | 7   | 8                                                                     | 9           | 10          |            |  |  |
| 🔋 © 2024 FMX   Terms   Privacy |                                           |     |              |     |                                                                       |             |             |            |  |  |

Or you can choose **Maintenance Request** in the left column and then choose **New Request** and it will automatically open the window for a new schedule request.

| ۲                    | Maintenance Requests                                        | New request |                 |
|----------------------|-------------------------------------------------------------|-------------|-----------------|
| A CONTRACTOR         | Q VE V X<br>Saved Filter Clear                              |             | Export Settings |
|                      | (× Status: Open)                                            |             |                 |
| Q Reservation Finder | Name ≑ Building ≑ Type ≑ Opened ≑ Status ≑ Assigned users ≑ | Resolved 🖨  | Resolver 🖨      |
| Calendar             | There are no records here yet.                              |             |                 |
| Maintenance Requests | ]                                                           |             |                 |
| () Schedule Requests |                                                             |             |                 |
| ③ Help & Updates     |                                                             |             |                 |
| 🛋 My Logs            |                                                             |             |                 |

## **New Maintenance Request**

| aintenance Requests > New       |                                                                      | Choose the appropriate drop-down items for |
|---------------------------------|----------------------------------------------------------------------|--------------------------------------------|
| Request                         |                                                                      | your request                               |
| * Request type                  | General Maintenance                                                  | Request – overview of                      |
| * Request                       | Move File Cabinet (test message)                                     | request                                    |
| * Building                      | Holly High School                                                    | Description – here you                     |
| * Location                      | Learning Loft                                                        | can give the details                       |
| * Description                   | Please move the filing cabinet in front of my desk to the file room. | related to your request                    |
|                                 | -                                                                    |                                            |
|                                 |                                                                      | Optional: You can                          |
|                                 |                                                                      | needed (ie: picture of                     |
|                                 |                                                                      | broken chair, document                     |
|                                 | A Formatting guide                                                   | etc.)                                      |
|                                 |                                                                      | ,                                          |
| * Priority Level                | Routine                                                              |                                            |
| * Priority Level<br>Attachments | (Routine)                                                            | Chaosa <b>Submit</b> when                  |

When you submit your request, it will bring you back to the list of your open requests. (There is a filter option that is available if you are looking for past requests)

There are a few options available after you submit your request. The option item examples are listed below:

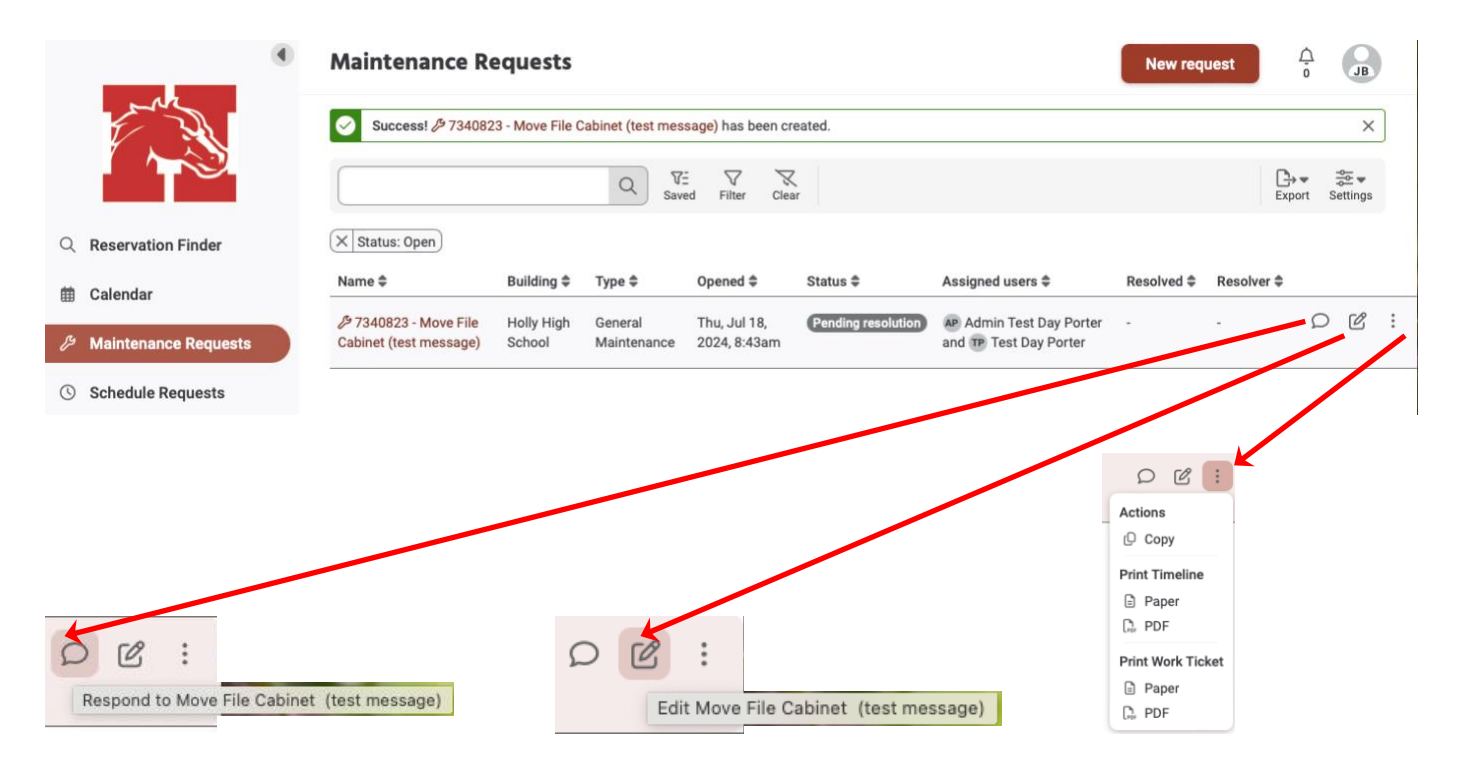

When logged into FMX, you will have an option **My Logs**. This area will show you all of your requests for the **Maintenance** and **Schedule** areas.

| ۲                      | My Logs                                        |                      |                        |           |                              |                                                 | 0 |           | JB |   |
|------------------------|------------------------------------------------|----------------------|------------------------|-----------|------------------------------|-------------------------------------------------|---|-----------|----|---|
|                        | Q VE V<br>Saved Filter                         |                      |                        |           |                              | Export Settings                                 |   |           |    |   |
|                        | Name 🖨                                         | Building 🖨           | Туре 🖨                 | Action \$ | Timestamp 🖨                  | Status                                          |   |           |    |   |
| Q Reservation Finder   | () 2743967<br>- Skyward                        | Holly High<br>School | Internal<br>Event      | Requested | Thu, Jul 18,<br>2024, 8:52am | Pending Admin Assistant or Principal's approval | Ω | $\otimes$ | Ľ  | : |
| Calendar               | Meeting<br>(test                               |                      |                        |           |                              |                                                 |   |           |    |   |
| B Maintenance Requests | schedule)                                      |                      |                        |           |                              |                                                 |   |           |    |   |
| (Schedule Requests     | <ul> <li>7340823</li> <li>Move File</li> </ul> | Holly High<br>School | General<br>Maintenance | Requested | Thu, Jul 18,<br>2024, 8:43am | Pending resolution                              |   | Ω         | Ľ  | : |
| ⑦ Help & Updates       | Cabinet<br>(test                               |                      |                        |           |                              |                                                 |   |           |    |   |
| A My Logs              | message)                                       |                      |                        |           |                              |                                                 |   |           |    |   |